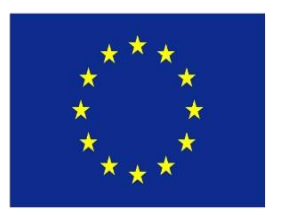

Co-funded by the Erasmus+ Programme of the European Union

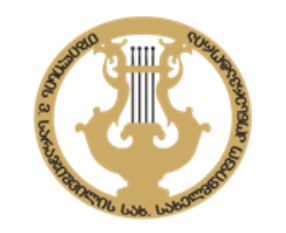

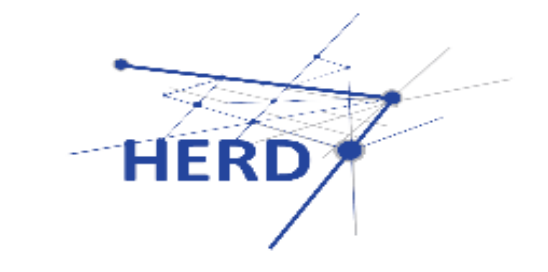

# VIDATUM Academic™

მომხმარებლის ინსტრუქცია

აღნიშნული ელ. სისტემა თბილისის სახელმწიფო კონსერვატორიაში დაინერგა ევროკავშირის მიერ დაფინანსებული ERASMUS+ პროექტის - "საქართველოს უმაღლეს საგანმანათლებლო დაწესებულებეში სამეცნიერო კვლევების განვითარების ხელშეწყობა" [Raising Research Capacity of Georgian HEIs through Developing R&D Units] / HERD, პროექტის ნომერი: 598207-EPP-1-2018-1-GE-EPPKA2-CBHE-SP (2018-2578 / 001 – 001) ფარგლებში

პროექტის კოორდინატორია:

ივ. ჯავახიშივილის სახ. თბილისის სახელმწიფო უნივერსიტეტი

შიდაინსტიტუციურ ელ. სისტემაში აისახება ინფორმაცია კონსერვატორიის აკადემიური პერსონალისა და დოქტორანტების სამეცნიერო-შემოქმედებითი აქტივობის შესახებ. აქ მოყვანილი ინფორმაცია თავსებადი იქნება ელ.პრტალთან - portal.vidatum.emis.ge, რომელიც აერთიანებს პროექტის 12 უნივერსიტეტის პერსონალის მონაცემებს.

## რა არის Vidatum Academic ™?

• VIDATUM Academic™ არის მომხმარებელზე ორიენტირებული ვებ-პლატფორმა, რომელიც აკადემიურ პერსონალს სთავაზობს საკუთარი ვებ-პროფილების შექმნის, განახლებისა და მოწყობის სერვისს. ასობით უმაღლეს საგანმანათლებლო დაწესებულებასთან თანამშრობლობით Vidatum-მა შექმნა მკვლევართა პროფილებისა და კოლაბორაციის ონლაინ სისტემა, რომელიც გამოიყენება აკადემიური და კვლევითი მიღწევების გლობალური მასშტაბით გავრცელებისთვის და ხელს უწყობს კვლევითი პროდუქტების შეფასებასა და გაუმჯობესაბას.

## 1. სისტემაში პირველად შესვლა

• სისტემის ვებ-მისამართია: <u>tsc.vidatum.emis.ge</u>

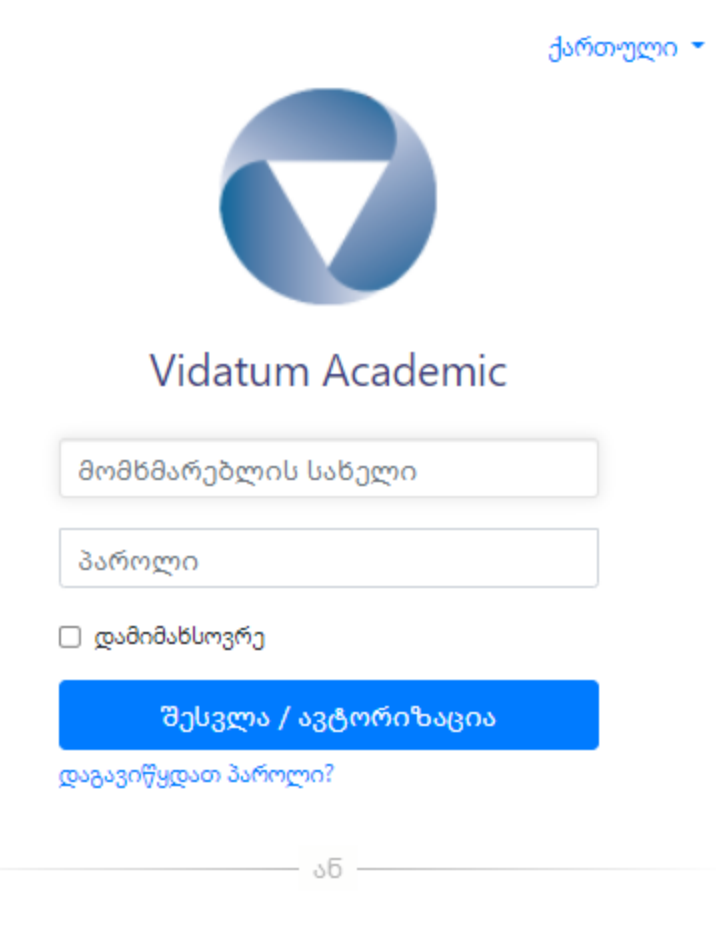

2. ელ-ფოსტა და პაროლი

1. ველში **მომხმარებლის** სახელი/Username ვწერთ ჩვენს კორპორატიულ მეილს მაგ: name.surname@tsc.edu.ge

2. პაროლის შესაქმნელად ვაჭერთ **დაგავიწყდა პაროლი/** Forgot Password

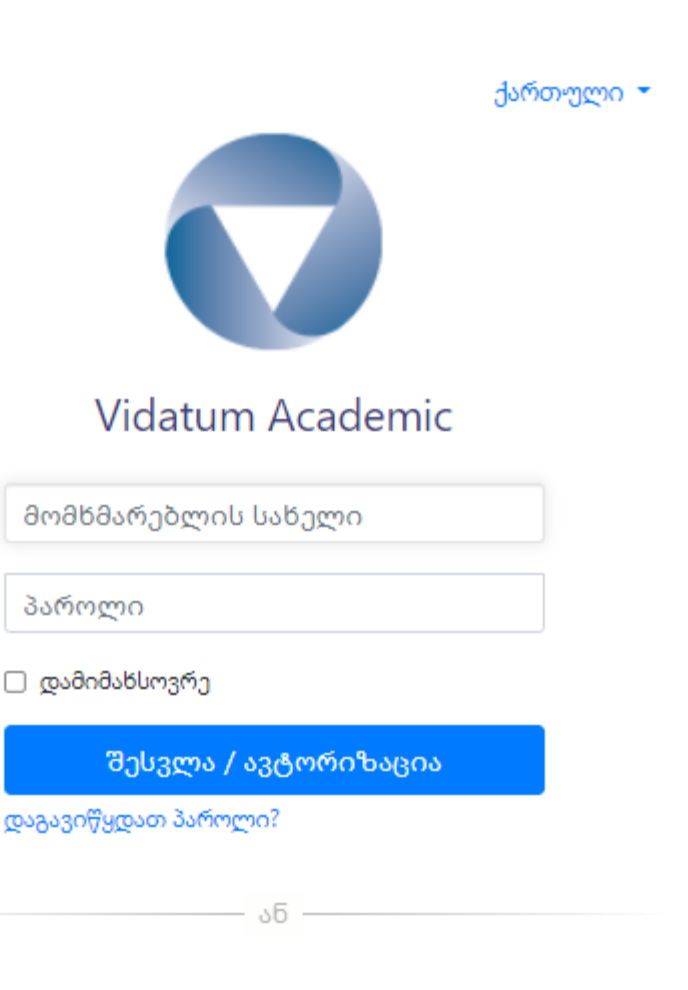

ქართული -Vidatum Academic მომხმარებლის სახელი გაგრძელება TSC 4.0.170.0 3. დაგავიწყდა პაროლი/ Forgot არჩევის შემდგომ Password -ის გამოჩნდება ფანჯარა, სადაც ხელმეორედ ვწერთ ჩვენს ელფოსტას. ამის შემდეგ, მითითებულ ფოსტაზე გამოგვეგზავნება ელ. პაროლის აღდგენის ზმული

2. ელ-ფოსტა და პაროლი

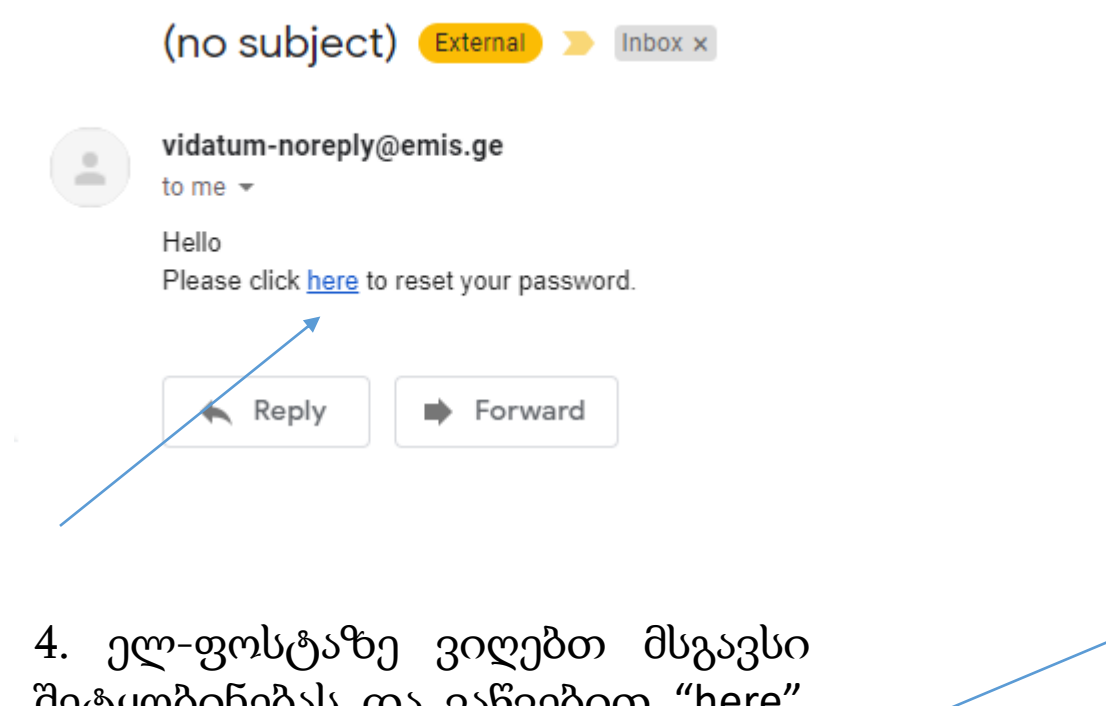

შეტყობინებას და ვაწვებით "here", რომელსაც გადავყავართ პაროლის შესაქმნელ ფანჯარაზე

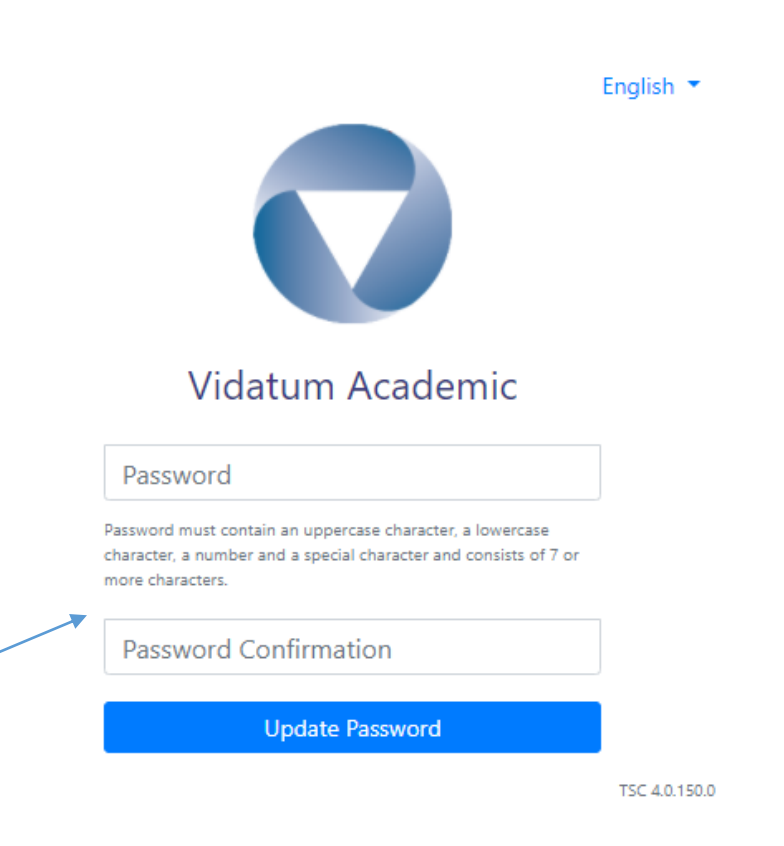

## 3. პროფილი/Profile

5. პაროლის დაყენების შემდგომ, კვლავ ავკრეფთ მისამართს tsc.vidatum.emis.ge, სადაც ჩავწერთ ჩვენს ელ-ფოსტას, ახალ პაროლს და შევდივართ პირად გვერდზე (თქვნი პროფილი/Your Profile)

|                                                    | ზოგადი                                 | ინფორმაცი                                                                                     | <u>ی</u>                                                                                                    |                                        |                                                                                                    |
|----------------------------------------------------|----------------------------------------|-----------------------------------------------------------------------------------------------|----------------------------------------------------------------------------------------------------|----------------------------------------|----------------------------------------------------------------------------------------------------|
| I პროფესიული<br>#⊃ სწავლება<br>⊡ კვლევის მიმოხილვა | საკონტაქტო<br>ინფორმაცია<br>(დამატება) | ზოგადი<br>მიმოხილჳა<br>თანამდებობა:<br>სტრუქტურული<br>ერთეული:<br>სტრუქტურული<br>ქვედანაყოფი: | ზეინაბ ბაქრაძე                                                                                                    |                                        | საკონტაქტო<br>ინფორმაცია<br>საკონტაქტო ინფორმაციის<br>ცვლილებისთვის დაჰირეთ<br>მოქმედებების სვეტში არსებ<br>ცვლილების ინსტრუმენტს.<br>საკონტაქტო ინფორმაციის<br>დამატებისთვის დააჭირეთ<br>დამატების ბმულს.<br>ფთხოვთ გაითვალისწინეთ:<br>თქვენი ქირთადი სავონტაქ<br>ინფორმაცია მოწოდებულია<br>თქვენივე დაწესებულების<br>სამსახურის მიერ და<br>შეუძლებელია მისი აქ შეცვდ |
|                                                    | <br>ბიოგრაფია<br>(რედაქტირება)         |                                                                                               |                                                                                                    |                                        | <b>ბიოგრაფია</b><br>ბიოგრაფიული დეტალების<br>შეცვლისთვის დააჭირეთ<br>შეცვლის ბმულს.                                                                                                    |
|                                                    | <br>პროფილის<br>ფოტოსურათი             |                                                                                               | <ul> <li>პროფილის სურათი</li> <li>ფოტოს თავსებადი ფორმატია JPG და GIF.</li> <li>ატვირთის შაქსიმალური ზომაა 500 კბ.</li> <li>საუკეთესო შედეგის მისაღწევად გამოიყენე<br/>ფორშის სურათი.</li> <li>სურათის განთავსებისთვის დააჭირეთ ფაიღ</li> </ul> | შერჩევა<br>თ.კვადრატული<br>იის არჩევის | პროფილის ფოტო<br>პროფილის ფოტოს<br>ასატვირთად დააჭირეთ<br>ფაილის არჩევის ღილაკს,<br>აირჩიეთ სურათი და დააჭირ<br>შენახვას.                                                                                                    |

## 3. პროფილი/Profile

6. სისტემაში, ყველა გვერდზე, მარჯვენა სვეტში, ცისფერ ფონზე, მითითებულია მოცემული ველის/ქმედების განმარტება

|                                                                                                   | ზოგადი                                 | ინფორმაცი                                                                                     | ა                                                                                                    |                             | v                                                                                                    |
|---------------------------------------------------------------------------------------------------|----------------------------------------|-----------------------------------------------------------------------------------------------|----------------------------------------------------------------------------------------------------|-----------------------------|----------------------------------------------------------------------------------------------------|
| <ul> <li>აროფესიული</li> <li>მროფესიული</li> <li>ლ სწავლება</li> <li>კვლევის მიმოხილვა</li> </ul> | საკონტაქტო<br>ინფორმაცია<br>(დამატება) | ზოგადი<br>შიმოხილკა<br>თანამდებობა:<br>სტრუქტურული<br>ერთეული:<br>სტრუქტურული<br>ქვედანაყოფი: | ზეინაბ ბაქრაძე                                                                                                    |                             | საკონტაქტო<br>ინფორმაცია<br>საკონტაქტო ინფორმაციის<br>ცვლილებისთვის დააჭირეთ<br>მოქმედებების სვეტში არსებუ<br>ცვლილების ინსტრუმენტს.<br>საკონტაქტო ინფორმაციის<br>დამატებისთვის დააჭირეთ<br>დამატების ბმულს.<br>გთზოვთ გაითვალისწინეთ:<br>თქვენი ძირითადი საკონტაქტ<br>ინფორმაცია მოწოდებულია<br>თქვენიკ დაწუსებულების<br>ადამიანური რესურსების<br>სამსახურის მიერ და<br>შეუძლებელია მისი აქ შეცვლ |
|                                                                                                   | <br>ბიოგრაფია<br>(რედაქტირება          | )                                                                                             |                                                                                                    |                             | <b>ბიოგრაფია</b><br>ბიოგრაფიული დეტალების<br>შეცვლისთვის დააჭირეთ<br>შეცვლის ბმულს.                                                                                                    |
|                                                                                                   | პროფილის<br>ფოტოსურათი                 |                                                                                               | პროფილის სურათი<br>• ფოტოს თავსებადი ფორმატია IPG და GIF.<br>• ატვირთის მაქსიმალური ზომაა 500 კბ.<br>• საუვკითკსო შედეგის მისაღწუვად გამოიყუნეთ კვაძ<br>ფორმის სურათი. | შერჩე <u>ვ</u> ა<br>დრატული | პროფილის ფოტო<br>პროფილის ფოტოს<br>ასატვირთად დააჭირეთ<br>ფაილის არჩევის ღილაკს,<br>აირჩიეთ სურათი და დააჭირე                                                                                                    |

მთაკარი **პროფილი** პუბლიკაციები ინსტრუმენტები

|                                                                           |                                                                                                    | ზოგადი                                 | ინფორმაცი                                                                                     | ა                                                                                                    |                                                                                                    |
|---------------------------------------------------------------------------|----------------------------------------------------------------------------------------------------|----------------------------------------|-----------------------------------------------------------------------------------------------|----------------------------------------------------------------------------------------------------|----------------------------------------------------------------------------------------------------|
| ზოგადი<br>მიმოხილვის/General                                              | <ul> <li>ზოგადი მიმოხილვა</li> <li>პროფესიული</li> <li>სწავლება</li> <li>კვლევის მიმოხილვა</li> </ul> | საკონტაქტო<br>ინფორმაცია<br>(დამატება) | ზოგადი<br>მიმოხილვა<br>თანამდებობა:<br>სტრუქტურული<br>ერთეული:<br>სტრუქტურული<br>ქვედანაყოფი: | ზეინაბ ბაქრაძე                                                                                                    | საკონტაქტო<br>ინფორმაცია<br>საკონტაქტო ინფორმაციის<br>ცვლილებისთვის დააჭირეთ<br>მოქმედებების სვეტში არსებულ<br>ცვლილების ინსტრუმენტს.<br>საკონტაქტო ინფორმაციის<br>დამატებისთვის დააჭირეთ<br>დამატების ბმულს.<br>გთხოვთ გაითვალისწინეთ:<br>თქვენი ძირითადი საკონტაქტო<br>ინფორმაცია მოწოდებულია<br>თქვენივე დაწესებულების<br>ადამიანური რესურსების<br>სამსახურის მიერ და<br>შეუძლებელია მისი აქ შეცვლა. |
| Overview ფანჯარაში<br>ივსება ზოგადი<br>ინფორმაცია ჩვენს<br>შესახებ, მოკლე |                                                                                                    | ბიოგრაფია<br>(რედაქტირება              | )                                                                                             |                                                                                                    | <b>ბიოგრაფია</b><br>ბიოგრაფიული დეტალების<br>შეცვლისთვის დააჭირეთ<br>შეცვლის ბმულს.                                                                                                    |
| იიოგოაფია და გვაქვს<br>პროფილის ფოტოს<br>ატვირთვის ფანჯარა.               |                                                                                                    | პროფილის<br>ფოტოსურათი                 |                                                                                               | პროფილის სურათი შერჩევ<br>• ფოტოს თავსებადი ფორმატია JPG და GIF.<br>• ატვირთის მაქსიმალური ზომაა 500 კბ.<br>• საუკეთესო შედეგის მისაღწევად გამოიყენეთ კვადრატული<br>ფორმის სურათი.<br>• სურათისგანთავსებისთვის დააჭირეთ ფაილის არჩევის<br>ლილაკს.<br>• პროფილზე სურათის ასატვირთად დააჭირეთ შენახვის<br>ლილაკს. | ა<br>პროფილის ფოტოს<br>ასაქვირთად დააჭირეთ<br>ფაილის არჩევის ღილაკს,<br>აირჩიეთ სურათი და დააჭირეთ<br>შენახვას.                                                                                                    |

პთავარი **პროფილი** პუბლიკაციები ინსტრუმენტები

ქართული

|                                                                                                    | სათაური                | სათაური                                                          |             |                                                                                                    |  |  |  |  |
|----------------------------------------------------------------------------------------------------|------------------------|------------------------------------------------------------------|-------------|----------------------------------------------------------------------------------------------------|--|--|--|--|
| <ul> <li>ზოგადი მიმოხილვა</li> <li>პროფესიული</li> <li>სწავლება</li> <li>კვლევის მიმოხილვა</li> </ul> | ჯილდოები<br>(დამატება) | ამ ნაწილში მონაცემები არ არის ხელმისაწვდო                        | ฮิก.        | მიღწევები და ჯილდოები<br>აღნიშნულ სიაზე<br>დასამატებლად, დააჭირეთ<br>დამატების ბმულს.<br>არსებული ჩანაწერების<br>შეცვლისთვის, დააჭირეთ<br>მოქმედებების სვეტში არსებულ |  |  |  |  |
| nal                                                                                                   |                        |                                                                  |             | ინსტრუმენტს                                                                                                    |  |  |  |  |
|                                                                                                    | წევრობა                | Eamo massao                                                      | ososometime |                                                                                                    |  |  |  |  |
| ული<br>ბჭოების                                                                                        | (დამატება)             | თბილისის ვანო სარაჯიშვილის სახელობის სახელმწიფო<br>კონსერვატორია | ⇒ <b>i</b>  | <b>პროფესიული ასოციაციები</b><br>აღნიშნულ სიაზე<br>დასამატებლად, დააჭირეთ<br>დამატების ბმულს.                                                                         |  |  |  |  |
|                                                                                                    |                        |                                                                  |             | არსებული ჩანაწერების<br>შეცვლისთვის, დააჭირეთ<br>მოქმადებების სევაწი არსებით                                                                                          |  |  |  |  |

ამ ნაწილში მონაცემები არ არის ხელმისაწვდომი.

საპატენტო

(დამატება)

სალიცენზიო

ხელშეკრულებები

და

• გრაფაში პროფესიული/Professio ივსება ინფორმაცია ჯილდოების, პროფესიყ გაერთიანებებისა და სა წევრობისა, პატენტის, დასაქმების, განათლების, უცხო ენის ფლობის, კონსულტაციის, შემოქმედებითი მუშაობისა და სხვა პროფესიული აქტივობების შესახებ.

პატენტები და სალიცენზიო შეთანხმებები აღნიშნულ სიაზე დასამატებლად, დააჭირეთ დამატების ბმულს.

შეცვლის (რედაქტირების)

ინსტრუმენტს.

არსებული ჩანაწერების შეცვლისთვის, დააჭირეთ მოქმედებების სვეტში არსებულ შეცვლის (რედაქტირების) ინსტრუმენტს. cademic тรс 4.0.170.0 მთავარი პროფილი პუბლიკაციები ინსტრუმენტები

ქართული 👻 💂 შესულია როგორ(

რომლებსაც ხელმძღვანელობას უწევდით / ასწავლიდით. შეგიძლიათ დაამატოთ ახალი სტუდენტები, დამატების ბმულზე დაჭერით.

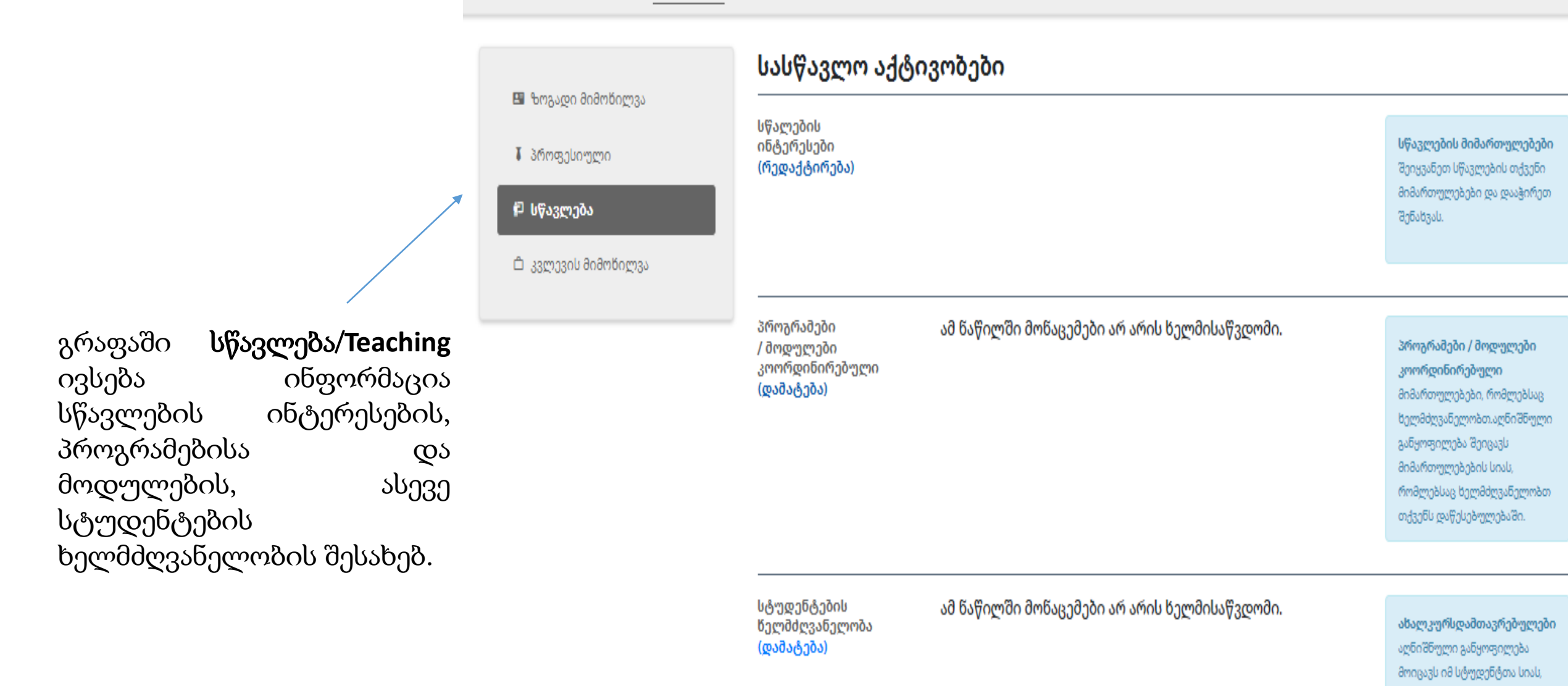

ademic так 4.0.170.0 მთავარი პროფილი პუბლიკაციები ინსტრუმენტები

ქართული 👻 💂 შესულია როგო(

შენახვას.

|                                                                                                    | ინფორმაცია                                                                                         | კვლევის შესახებ                              |                                                                                                    |
|----------------------------------------------------------------------------------------------------|----------------------------------------------------------------------------------------------------|----------------------------------------------|----------------------------------------------------------------------------------------------------|
| ფრაფაში კვლევის<br>მიმოხილვა/Research<br>overview ვავსებთ<br>ინფორმაციას კვლევითი<br>ინტერესების, პროექტებისა | ილვა<br>კვლევითი<br>ინტერესები<br>(რედაქტირება)<br>ავლევითი<br>კვლევითი<br>პროექტები<br>(დამატება) | ამ წაწილში მოწაცემები არ არის ხელმისაწვდომი. | კვლევითი ინტერესები<br>თქვენი კვლევითი ინტერესების<br>შესახებ ინფორმაციის<br>განახლებისთვის, დააჭირეთ<br>შეცვლას.<br>კვლევითი პროექტები<br>ეს განყოფილება იყოფა<br>დაფინანსებულ და<br>დაფინანსებულ და<br>დაფინანსებული პროექტებად.<br>დაფინანსებული პროექტები<br>ავტომატურად გაიყვანება PT-<br>დან. თქვენ უნდა შეავსოთ<br>დაუფინანსებელი პროექტების<br>განყოფილება. |
| და<br>ურთიერთთანამშრომლობის<br>შესახებ.                                                                       | კონტრაქტორი<br>ⴋკვლევარები<br>(დაⴋატება)                                                           | ამ წაწილში მოწაცემები არ არის ხელმისაწვდომი. | <b>კონტრაქტორი მკვლევრები</b><br>შეიყვანეთ ან შეცვალეთ<br>კონტრაქტორი მკვლევრების<br>დეტალები და დააჭირეთ                                                                                                    |

| 6100 300000 2000000   |  |
|-----------------------|--|
| 1100 0 Joč 112080 Jou |  |

🗟 მოითწოვე პუბლიკაციები

მ პუბლიკაციის დედუბლიკაცია

🗟 ძიება

### პუბლიკაციის ტიპი

-- გთხოვთ აირჩიოთ --

### წელი

-- გთხოვთ აირჩიოთ --

### საკვანძო სიტყვები

#### Sort By

-- გთხოვთ აირჩიოთ --

წარუდგინე

Ŧ

## ჩემი პუბლიკაციები

No publications found.

პუბლიკაციების გრაფაში ივსება ინფორმაცია გამოქვეყნებული მასალების შესახებ. გამოცემის ტიპის, წელიწადის და საკვანმო სიტყვების დახმარებით მარტივდება გამოქვეყნებული პუბლიკაციის პოვნა. აგრეთვე, შესაძლებელია ნახვა მსგავსი სათაურით ან ამ თემაზე, არსებობს თუ არა პუბლიკაციები, თანაავტორობის შემთხვევაში შესაძლებელია პუბლიკაციის დედუბლიკაცია.

ახალი პუბლიკაციის ასახვა - 1

🕎 Vidatum Academic ෦sc 4.0.170.0 მთავარი პროფილი პუბლიკაციები ინსტრუმენტები ანგარიშები

2. გამოსულ ფანჯარაში შეავსეთ პუბლიკაციის სახელწოდება, გამოცემის წელი და დააჭირეთ **წარუდგინე/Submit.** 

| მისაწვდომი. |                               | პუბლიკაციები                    |           |
|-------------|-------------------------------|---------------------------------|-----------|
|             | 🔝 ჩემი პუბლიკაციები           | Publication DOI                 | სათაური * |
|             | 🗟 მოითხოვე პუბლიკაციები       |                                 |           |
|             | 🗄 პუბლიკაციის<br>დედუბლიკაცია | <b>წელი *</b><br>ათხოვთ აირჩიოთ | •         |
|             | [გ ძიება                      |                                 |           |
| ation ,     |                               | წარუდგინე                       |           |
|             |                               |                                 |           |

### 🗟 ჩემი პუბლიკაციები

🗟 მოითხოვე პუბლიკაციები

🗄 პუბლიკაციის დედუბლიკაცია

🕻 ძიება

პუზლიკაციის ტიპი

-- გთხოვთ აირჩიოთ --

### წელი

-- გთხოვთ აირჩიოთ --

საკვანძო სიტყვები

## ახალი პუბლიკაციების მოთხოვნა

### შექმენი ახალი პუბლიკაცია

ამ სექციაში მონაცემები არ არის ხელმისაწვდომი

1.ახალი პუბლიკაციის შესაყვანად დააჭირეთ მოითხოვე ახალი პუბლიკაცია/Claim Publication და შექმენი ახალი პუბლიკაცია/Create new publication.

ახალი პუბლიკაციის ასახვა - 2

3. დააჭირეთ განაგრძე ახალი პუბლიკაციის შქმნა/ Proceed creating new publication , რის შემდეგაც იხსნება ახალი ფანჯარა პუბლიკაციის დეტალების შესავსებად

## პუბლიკაციები

🔓 მოითხოვე პუბლიკაციები

🔓 ჩემი პუბლიკაციები

🗄 პუბლიკაციის დედუბლიკაცია

🕻 ძიება

| 🗙 🛛 📉 Inbox (3) - 🗙 🛛 🕚 კვლევა-           | े 🗙 🔓 internation 🗙         | B. Booking.co 🗙 🛛 B. Booking.co 🗙      | 🕤 Login 🗙 🚯 კვლევა       | -3: x 🔿 |  |  |  |
|-------------------------------------------|-----------------------------|----------------------------------------|--------------------------|---------|--|--|--|
| A Not secure   tsc.vidatum.emis.          | ge/outputs/publications/pul | blication?TITLE=ostinato&DOI=&YEA      | R=2020&MONTH=            |         |  |  |  |
| EMS ავტორიზაცია Д Новости @               | Архив   Журнал Об 🥥 სа      | აკანცელარიო მ 灯 How to Write a R       | es 🚇 Ear Training Resour |         |  |  |  |
| m Academic 15c 4.0.170.0 მთავარი          | ი პროფილი პ <b>უბლიკაცი</b> | <b>ები</b> ინსტრუმენტები ანგარიშები    | ადმინისტრირება           | ქართუ   |  |  |  |
| 🕼 ჩემი პუბლიკაციები                       | <b>შექმენით</b>             | ახალი პუბლიკაცია                       |                          |         |  |  |  |
| 🗟 მოითხოვე პუბლიკაციები                   | დეტალები                    | ostinato                               | ostinato                 |         |  |  |  |
| ⊟ პუბლიკაციის<br>დედუბლიკაცია<br>[გ ძიება |                             | რეცენზირებადი<br>ტიპი * გთხოგთ აირჩიოთ | ქვეკატეგორია<br>•        |         |  |  |  |
|                                           |                             | თკე                                    | წელი *                   |         |  |  |  |
|                                           |                             | გთხოჳთ აირჩიოთ                         | ▼ 2020                   |         |  |  |  |
|                                           |                             | აჳტორები *                             |                          |         |  |  |  |

საკვანძო სიტყვები

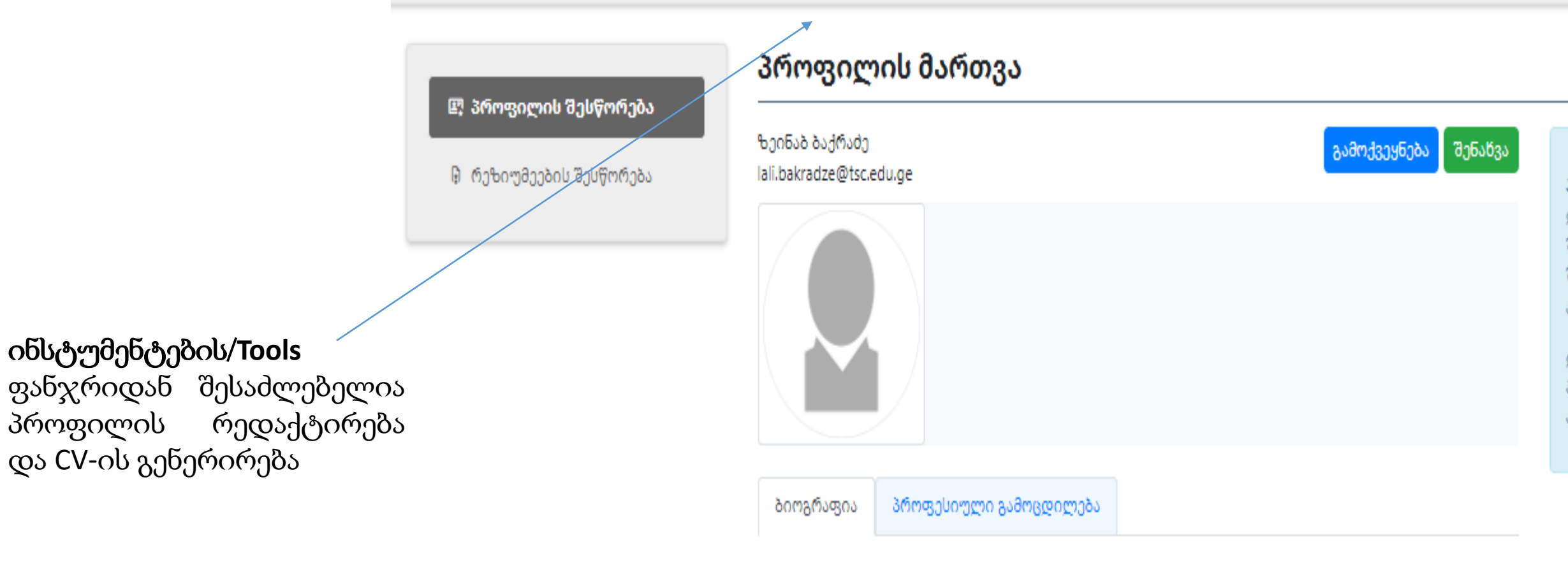

ბიოგრაფია

## მთავარი/Home - გვერდი შეიცავს თქვენი კვლევითი პროფილის რეზიუმირებულ მონაცემებს

| 💎 Vida | Home Profile Outputs Tools                                                                                         |          | Eng                     | lish - 🎝 Welcome |
|--------|----------------------------------------------------------------------------------------------------|----------|-------------------------|------------------|
|        | Your Profile                                                                                                    | <u>+</u> | Login As                | **               |
|        |                                                                                                    |          | Username                | ✓                |
|        | Last Updated:                                                                                                    |          | My Summary              | <b>≞</b> ≡       |
|        |                                                                                                    |          | Claimed publications    | 3                |
|        | Actions                                                                                                    | <b>.</b> | Professional activities | 32               |
|        | You have   recommended publications.                                                                               |          | 把 Teaching activities   | 0                |
|        | Connect your (D) ORCiD account to find your publications across the web.                                           |          | Research activities     | 0                |
|        | Add your ResearcherID details to find your publications from the Web of Science.                                   |          |                         |                  |
|        | Add your SCOPUS ID to help us find your publications from the SCOPUS service                                       |          |                         |                  |
|        | • Add author aliases to help us find your publications from existing publications and online publication databases |          |                         |                  |

**Recommended Publications** 

პარამეტრების გვერდი ივსება აგრეთვე პირადი მონაცემებით - რა სახელით გინდათ გამოქვეყნება, ორგანიზაცია, ავტორიზაცია პროქსის მეშვეობით, საძიებო საკვანძო სიტყვები, ORCID, SCOPUS ID და სხვა. /

| C TSC 4.0.170.0 | მთავარი | პროფილი | პუბლიკაციები | ინსტრუმენტები | ანგარიშები | ადმინისტრირე | ò |
|-----------------|---------|---------|--------------|---------------|------------|--------------|---|
|-----------------|---------|---------|--------------|---------------|------------|--------------|---|

ქართული 👻 💂 მოგესალმებით

### მომხმარებლის პარამეტრები

| ავტორის<br>საწელების სია            | დაამატეთ ავტორის სახელი, რომელსაც იყენებთ ნაშრომის გამოქვეყნებისას *<br>დამატება       | <b>ავტორის საზელები</b><br>დაამატეთ ავტორის მეტსახელები, არსებული<br>პუბლიკაციებიდან და ონლაინ<br>პუბლიკაციების მონაცემთა ბაზებიდან<br>თქვენი პუბლიკაციების მოძიებისთვის. |
|-------------------------------------|----------------------------------------------------------------------------------------|----------------------------------------------------------------------------------------------------|
| ორგანიზაცია                         | პოზიცია (ინგლისურაღ)<br>თანამდებობა (ქართული)<br>სტრუქტურული ერთეული<br>გთბოვთ აირჩიოთ | ორგანიზაცია<br>გთხოვთ შეავსეთ პოზიციის შესაბამისი ველი<br>და აირჩიეთ სტრუქტურული ერთეული და<br>ქვე-ერთეული.                                                               |
| ავტორიზაცია<br>პროქსის<br>მეშველბით | ა<br>შენახვა<br>შეარჩიეთ თანამშრომელი, რომელსაც მიანიჭებთ პროქსის წვდომას *            | სისტემაში შესვლა პროქსის მეშვეობით<br>თქვენ შვაიძლად შერზილი ერთა ან                                                                                                    |

თქვენ შეგიძლიათ შეარჩიოთ ერთი ან რამდინიმე თანამშრომელი, რომელსაც